#### **Bipap S/T**

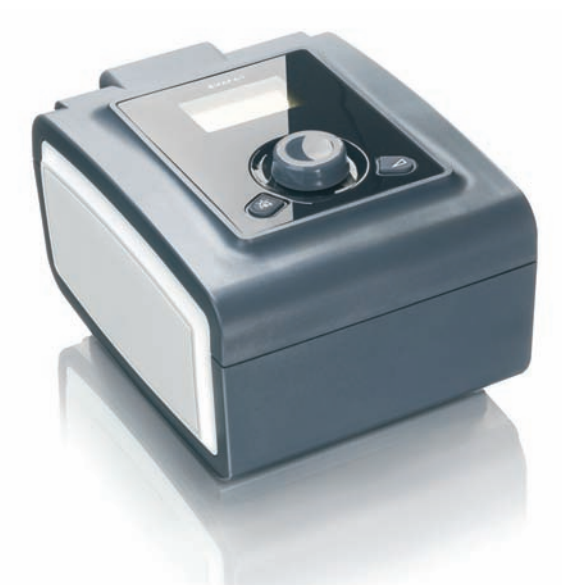

# Guía de inicio rápido

- Configuración del dispositivo
- Descripción del panel frontal
- Iniciar la terapia
- Detener la terapia
- Presentación de datos
- · Configuración de comodidad
- Desacople del humidificador
- Humidificación

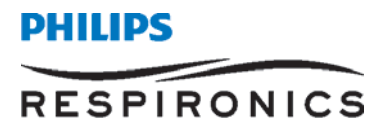

# Configuración del dispositivo

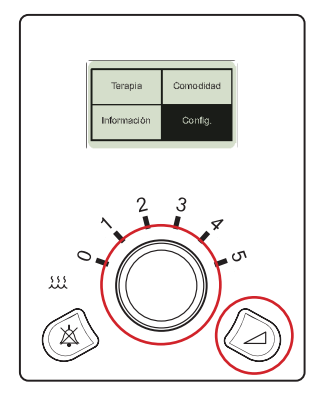

S/T

12.0

4.0

Anterio

Modo

EPAP

#### Para acceder a la modalidad para el proveedor médico:

- 1. En el menú principal, resalte **Configuración**.
- Presione y sostenga simultáneamente el botón de la pendiente y la rueda de control durante 4 a 5 segundos hasta escuchar el pitido.
- Aparecerá la pantalla Configuración para el proveedor médico.

Permanecerá en la modalidad para el proveedor médico hasta que salga de la pantalla de **Configuración** al seleccionar **Anterior**, o hasta que expire el plazo de apagado de la pantalla tras un minuto.

| Para prop | <mark>gramar e</mark> l | l dis | positivo: |
|-----------|-------------------------|-------|-----------|
|-----------|-------------------------|-------|-----------|

- 1. Gire la rueda de control hasta el ajuste específico y presione.
- 2. Gire la rueda de control hasta la opción deseada y presione la rueda de control para seleccionar.
- 3. Gire la rueda de control hasta el ajuste siguiente y repita la operación.
- 4. Para salir, gire la rueda de control hasta **Anterior** y presione.

| Menú de configuración para el proveedor médico |                                    |
|------------------------------------------------|------------------------------------|
| Configuración de Terapia                       |                                    |
| Modo                                           | CPAP, S, S/T                       |
| CPAP                                           | 4-20 cmH <sub>2</sub> O            |
| IPAP                                           | 4-25 cmH <sub>2</sub> O            |
| EPAP                                           | 4 a IPAP                           |
| BPM                                            | 0-30                               |
| Ti                                             | 0,5-3,0 seg.                       |
| Configuración de Comodidad                     |                                    |
| Control de Flex                                | Encendido, Apagado                 |
| Configuración de Flex                          | Apagado, 1, 2, 3                   |
| Control del tiempo de subida                   | Encendido, Apagado                 |
| Tiempo de subida                               | 1-3 (1=200 ms; 2=300 ms; 3=400 ms) |
| Rampa                                          | 0-45 min                           |
| Inicio de rampa                                | 4 a EPAP                           |

### Vista completa del panel frontal

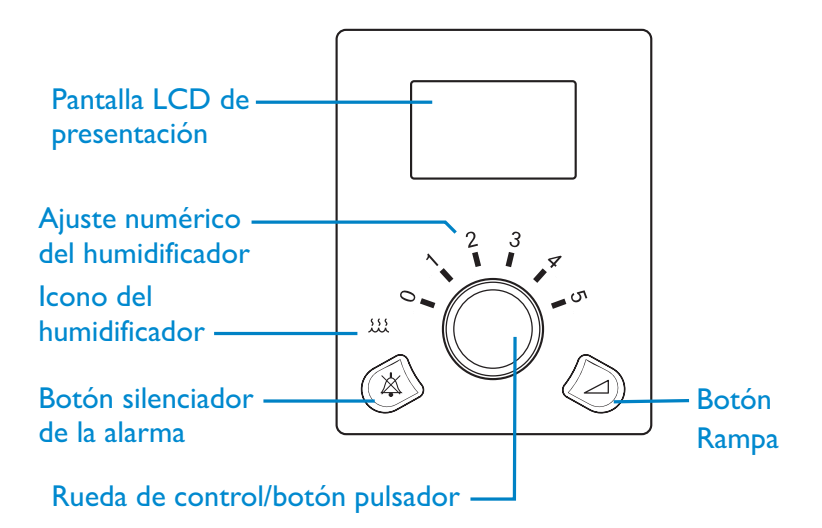

- Si el humidificador esta conectado al dispositivo con la turbina activada, se encenderá en el dispositivo el icono de humidificación y el ajuste numérico.
- 2. Gire la rueda de control para llevar el número del humidificador hasta el ajuste deseado (0 a 5). Los ajustes representan los niveles de humedad relativa que se mantendrán constantes a lo largo de la noche, incluso si cambia la temperatura de la habitación.

# Iniciar la terapia

| Terapia     | Comodidad |
|-------------|-----------|
| Información | Config.   |

- En el menú principal, gire la rueda de control hasta **Terapia** y presione.
- Aparecerá la pantalla del monitor y el dispositivo se pondrá en marcha.

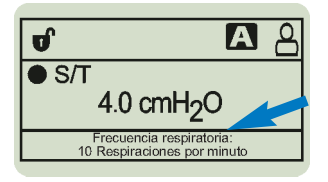

**Nota:** Puede seleccionar el parámetro medido para que aparezca en la pantalla del monitor. Seleccione entre Fuga, Frecuencia respiratoria, Ventilación minuto o Volumen corriente de aire espirado.

| cmH <sub>2</sub> O<br>4.0                    | 21                               | Ventilación<br>minuto<br>4 |
|----------------------------------------------|----------------------------------|----------------------------|
| Volumen corriente<br>de aire espirado<br>400 | Frecuencia<br>respiratoria<br>10 | Sp0 <sub>2</sub><br>95     |

En la modalidad para el proveedor médico, si se presionan simultáneamente el botón silenciador de la alarma (太) y el botón Rampa ( ) durante unos segundos, se podrá acceder a la pantalla completa de monitorización, a partir de la cual pueden observarse todos los parámetros al mismo tiempo. Para volver a la pantalla del monitor, basta con oprimir la rueda de control.

### Detener la terapia

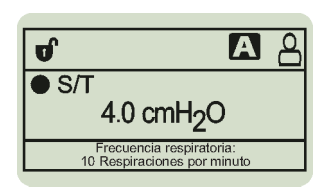

Con el monitor en pantalla, presione la rueda de control durante unos cuantos segundos y el dispositivo se detendrá.

### Presentación de datos

| Terapia     | Comodidad |
|-------------|-----------|
| Información | Config.   |

- 1. Gire la rueda de control hasta **Información** y presione.
- 2. Gire la rueda de control hasta la opción deseada para ver los datos.
- 3. Para salir, gire la rueda de control hasta Anterior y presione.

# Configuración de comodidad

| Terapia     | Comodidad |
|-------------|-----------|
| Información | Config.   |

 En la pantalla del paciente, resalte **Comodidad**.
Las funciones de comodidad **Flexible**, **Rampa** y **Tiempo de** subida aparecerán al seleccionar este menú, si se han activado.

- 2. Gire la rueda hasta el ajuste específico y presione.
- 3. Gire la rueda de control hasta la opción deseada y presione para seleccionar.
- Para salir, gire la rueda de control hasta Anterior y presione.

# Cómo desacoplar el humidificador

Consulte el esquema siguiente. Sostenga toda la unidad por cada uno de sus extremos y deslice hacia la derecha el pestillo de desenganche.

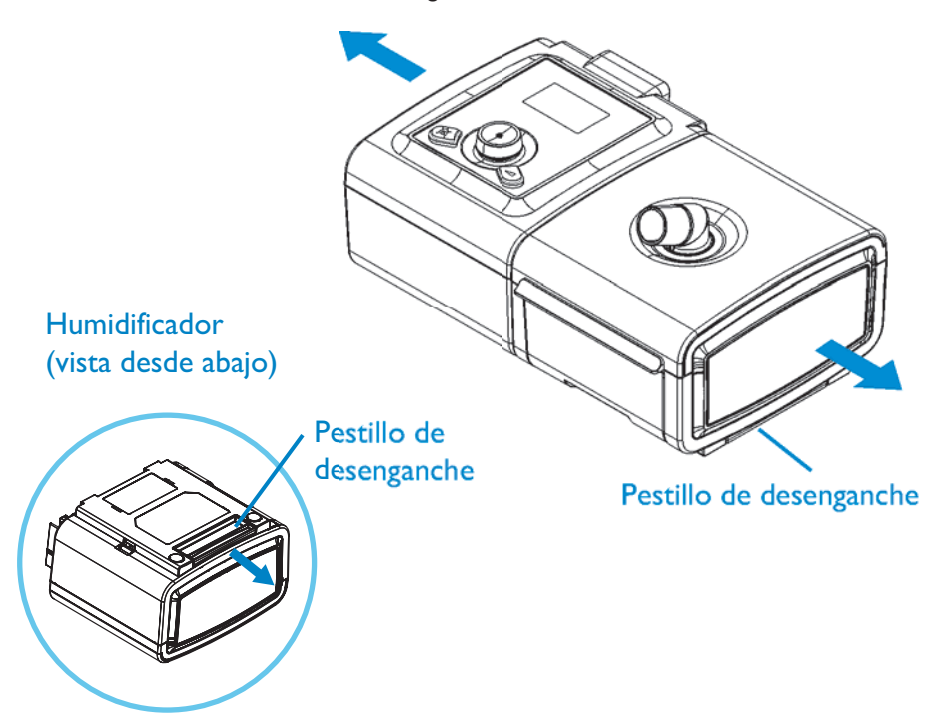

# Humidificación

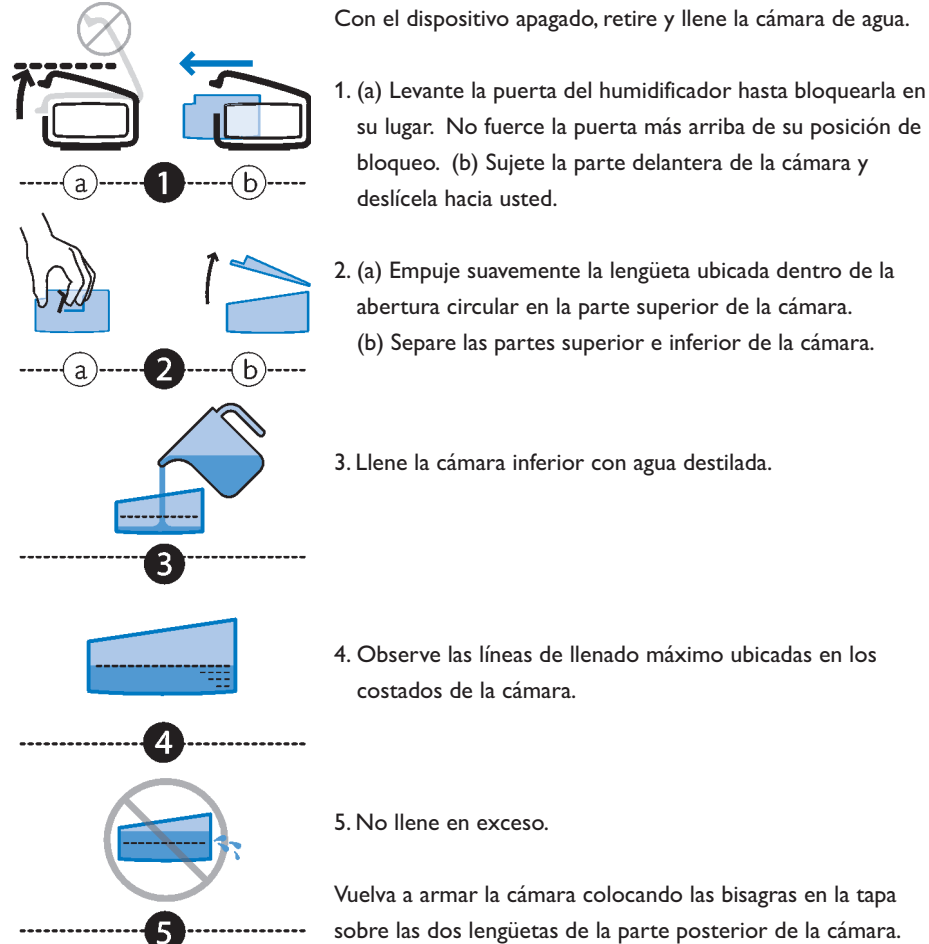

Con el dispositivo apagado, retire y llene la cámara de agua.

Cierre la tapa hasta bloquearla en su lugar con un chasquido.

Inserte la cámara llenada dentro del humidificador.

| Menú de configuración para el proveedor médico (continuación) |                                            |  |
|---------------------------------------------------------------|--------------------------------------------|--|
| Configuración de la alarma                                    |                                            |  |
| Apnea                                                         | Apagado, 10, 20, 30 seg.                   |  |
| Desconexión del paciente                                      | Aapagado, 15, 60 seg.                      |  |
| Ventilación por minuto baja                                   | Apagado (0) a 99 lpm en incrementos de 1,0 |  |
| Configuración del sistema                                     |                                            |  |
| Retroiluminación                                              | Encendida, apagada                         |  |
| Idioma                                                        | lconos de inglés, italiano, español,       |  |
|                                                               | alemán, francés                            |  |
| hPa/cmH <sub>2</sub> O                                        | hPa, cmH <sub>2</sub> O                    |  |
| Configurar presentación de parámetros <sup>1</sup>            | Fuga, Frecuencia respiratoria,             |  |
|                                                               | Ventilación minuto o                       |  |
|                                                               | Volumen corriente de aire espirado.        |  |
| Humidificador                                                 | 0 a 5                                      |  |
| Reiniciar horas de la turbina                                 | Sí, No                                     |  |
| Modo Proveedor <sup>2</sup>                                   | Encendida, Apagada                         |  |

#### 1. Configuración de la presentación de parámetros

Puede seleccionar cuáles de los parámetros medidos aparecerán en la pantalla del monitor. Seleccione entre **Leak** (fuga), **RR** (ritmo respiratorio), **Min vent** (ventilación por minuto), o **Vte** (volumen corriente exhalado). En la sección de Parámetros medidos del manual del usuario encontrará más información.

#### 2. Modalidad para el proveedor médico

Puede seleccionar "**on**" (encendida) u "**off**" (apagada) para activar o desactivar la modalidad para el proveedor médico. Al seleccionar "**on**" (encendida) se desbloquea el dispositivo y se da acceso a todos los ajustes de ventilación del menú Setup (configuración).Al seleccionar "**no**" se bloquea el dispositivo de modo que el paciente no pueda acceder a su configuración de ventilación.

| Philips Healthcare es parte<br>de Royal Philips                                 | Philips Respironics<br>1010 Murry Ridge Lane<br>Murrysville, PA 15668 EEUU | Philips Respironics<br>Deutschland<br>+49 8152 93 06 0 |
|---------------------------------------------------------------------------------|----------------------------------------------------------------------------|--------------------------------------------------------|
| Información de contacto<br>www.philips.com/healthcare<br>healthcare@philips.com | Servicio de atención al cliente<br>+1 724 387 4000                         | Philips Respironics Francia<br>+33 2 51 89 36 00       |
| Asia<br>+49 7031 463 2254                                                       | Philips Respironics Asia<br>Pacífico<br>+65 6882 5282                      | Philips Respironics Italia<br>+39 039 203 1            |
| Europa, Medio Oriente, África<br>+49 7031 463 2254                              | Philips Respironics Australia<br>+61 (2) 9947 0440                         | Philips Respironics Suecia<br>+46 8 120 45 900         |
| América Latina                                                                  |                                                                            | Philips Respironics Suiza                              |
| +55 11 2125 0744                                                                | Philips Respironics China<br>+86 400 828 6665                              | +41 6 27 45 17 50                                      |
| América del Norte<br>+1 425 487 7000<br>800 285 5585                            | +86 800 828 6665                                                           | Philips Respironics Reino<br>Unido<br>+44 800 1300 845 |
| (toll free, US only)                                                            |                                                                            | www.philips.com/respironics                            |

Respironics y BiPAP son marcas comerciales de Respironics, Inc. y sus afiliadas. Reservados todos los derechos.

Consulte www.philips.com/respironics

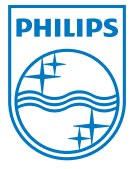

© 2013 Koninklijke Philips N.V. Reservados todos los derechos.

Philips Healthcare se reserva el derecho de modificar las especificaciones o descontinuar en cualquier momento cualquier producto sin previo aviso ni obligación, y no se responsabiliza por las consecuencias que puedan surgir del uso dado a esta publicación.

Broudy NB 9/30/13 MCI 4105161 PN 1113300